### SÜRGEME KGK ONAYLI SÜREKLİ EĞİTİMLERİ NASIL GİRECEKSİNİZ?

### DESTEKLEYİCİ KONULARDA MESLEKİ GELİŞİM EĞİTİMLERİ

# Diğer Kazanım ve Bildirimleri Tıklıyorsunuz. KGK Destekleyici Kredi Bildirimi

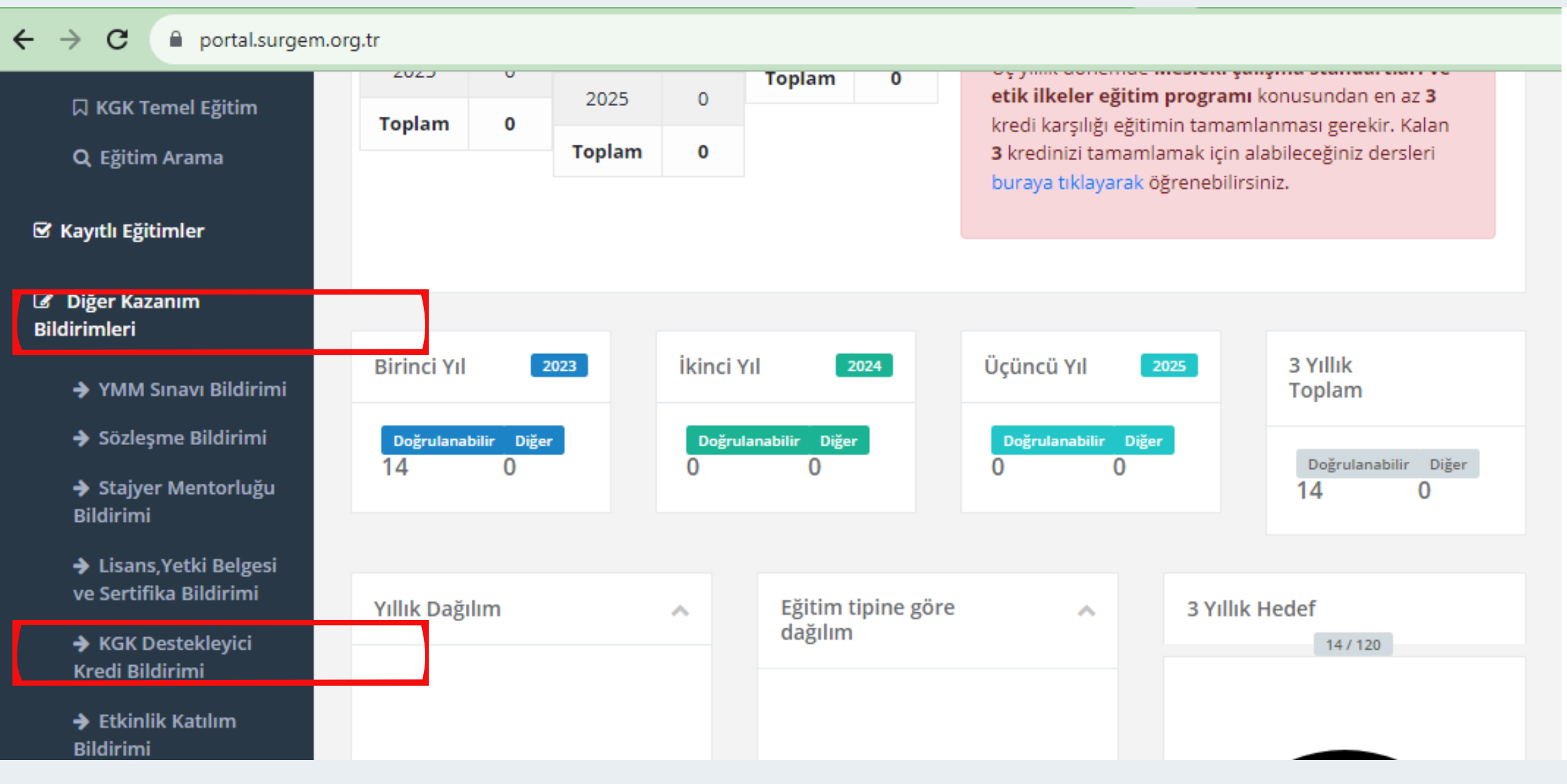

#### Bu Sayfa Açılacak. KGK EYBİS Sisteminden Onaylanan Bildirimlerinizdeki Eğitimleri Buraya gireceksiniz.

|                                                  | Adı Soyadı       | SULT      | TAN ARSLAN B                                                           | ABAYİĞİT |                                                                         |                  |             |       |                  |                 |  |
|--------------------------------------------------|------------------|-----------|------------------------------------------------------------------------|----------|-------------------------------------------------------------------------|------------------|-------------|-------|------------------|-----------------|--|
| Senkron KGK Temel Eğitim                         | Eğitimin         | Eğiti     | Eğitim veren kurum adını yazınız Eğitim Veren Kurum Adı: AKTİF AKADEMİ |          |                                                                         |                  |             |       |                  |                 |  |
| Q Eğitim Arama                                   | Veren            |           |                                                                        |          |                                                                         |                  |             |       |                  |                 |  |
|                                                  | Eğitim           | Eğiti     | Eğitimin konusunu yazınız Eğitim Konusunu Yazıyoruz.                   |          |                                                                         |                  |             |       |                  |                 |  |
| 🗹 Kayıtlı Eğitimler                              | Konusu           |           |                                                                        |          | Size gönder                                                             | diğimiz sertifil | kadaki ta   | arihl | eri gü           | n gün           |  |
| Diğer Kazanım<br>Bildirimleri                    | Tarih            |           | Tarih yazınız                                                          |          | ayrı ayrı yazıyoruz.<br>günlük eğitim süresi 7 saati geçmeyecek şekilde |                  |             |       |                  |                 |  |
| ➔ YMM Sınavı Bildirimi                           | Kredi            | Kred      | Kredi miktarını giriniz Kredi miktarına 7 yazın                        |          |                                                                         |                  |             |       |                  |                 |  |
| → Sözleşme Bildirimi                             | KAYDET           |           |                                                                        |          | Ka                                                                      | wdet divori      | yuzip<br>17 |       |                  |                 |  |
| → Stajyer Mentorluğu<br>Bildirimi                |                  |           |                                                                        |          | IX                                                                      | iyuct uiyort     | 42.0        |       |                  |                 |  |
| ➔ Lisans,Yetki Belgesi<br>ve Sertifika Bildirimi | Bildirilen Katıl | ımlar     |                                                                        |          |                                                                         |                  |             |       |                  |                 |  |
| → KGK Destekleyici<br>Kredi Bildirimi            |                  |           |                                                                        |          |                                                                         |                  |             |       |                  |                 |  |
| → Etkinlik Katılım<br>Bildirimi                  | # Döne           | m Bildirn | ne Tarihi                                                              | TCKN     | Adı                                                                     | Soyadı           | Kredi       | Tarih | Eğitim<br>Konusu | Eğitim<br>Veren |  |
|                                                  |                  |           |                                                                        |          |                                                                         |                  |             |       |                  |                 |  |

#### KGK Eybis Sistemi Onaylanan Bildirimler

| ONAYLANAN BILDIRIMLER |                    |                                         |                 |                       |                     |                           |          |  |  |
|-----------------------|--------------------|-----------------------------------------|-----------------|-----------------------|---------------------|---------------------------|----------|--|--|
| ID                    | EĞİTİM TÜRÜ        | EĞİTİM KONUSU                           | EĞİTİM YÖNTEMİ  | EĞİTİM TARİHİ         | ONAY TARİHİ         | ELDE EDİLEN KREDİ MİKTARI | BELGE    |  |  |
| 21547                 | TEMEL MESLEKİ KONU | DENETİM                                 | YÜZ YÜZE EĞİTİM | 5.11.2018-7.11.2018   | 19.12.2018 15:45:45 | 20                        | 人<br>PDF |  |  |
| 90289                 | TEMEL MESLEKİ KONU | DENETİM                                 | YÜZ YÜZE EĞİTİM | 1.11.2019-3.11.2019   | 19.02.2020 14:53:00 | 21                        | JPG      |  |  |
| 90288                 | TEMEL MESLEKİ KONU | MUHASEBE                                | YÜZ YÜZE EĞİTİM | 8.11.2019-10.11.2019  | 19.02.2020 14:46:35 | 21                        | JPG      |  |  |
| 21546                 | TEMEL MESLEKİ KONU | MUHASEBE                                | YÜZ YÜZE EĞİTİM | 8.11.2018-10.11.2018  | 19.12.2018 15:44:58 | 20                        |          |  |  |
| 185637                | TEMEL MESLEKİ KONU | MUHASEBE                                | UZAKTAN EĞİTİM  | 28.01.2022-30.01.2022 | 31.01.2022 14:41:41 | 21                        |          |  |  |
| 133979                | TEMEL MESLEKİ KONU | ETİK KURALLAR                           | UZAKTAN EĞİTİM  | 8.02.2021-8.02.2021   | 15.02.2021 11:20:36 | 6                         | JPG      |  |  |
| 184999                | TEMEL MESLEKİ KONU | DENETÍM                                 | UZAKTAN EĞİTİM  | 17.01.2022-19.01.2022 | 20.01.2022 14:34:57 | 21                        |          |  |  |
| 133977                | TEMEL MESLEKİ KONU | MUHASEBE                                | UZAKTAN EĞİTİM  | 12.02.2021-14.02.2021 | 15.02.2021 11:20:51 | 21                        | JPG      |  |  |
| 133980                | DESTEKLEYİCİ KONU  | MESLEKİ GELİŞİME KATKI SAĞLAYAN KONULAR | UZAKTAN EĞİTİM  | 4.02.2021-6.02.2021   | 15.02.2021 11:21:15 | 18                        | JPG      |  |  |

## Örneğin VERGİ TEKNİĞİ 35 SAATLİK Uzaktan Eğitim gün gün ayrı ayrı gireceksiniz.

#### **Bildirilen Katılımlar**

KAYDET

| # | Dönem | Bildirme Tarihi | тски | Adı    | Soyadı  | Kredi | Tarih      | Eğitim<br>Konusu | Eğitim<br>Veren  |       |
|---|-------|-----------------|------|--------|---------|-------|------------|------------------|------------------|-------|
| 1 | 2023  | 13/12/2023      |      | SULTAN | A       | 7     | 05/12/2023 | VERGİ<br>TEKNİĞİ | AKTİF<br>AKADEMİ | 💼 Sil |
| 2 | 2023  | 13/12/2023      |      | SULTAN |         | 7     | 06/12/2023 | VERGİ<br>TEKNİĞİ | AKTİF<br>AKADEMİ | 💼 Sil |
| 3 | 2023  | 13/12/2023      |      | SULTAN |         | 7     | 07/12/2023 | VERGİ<br>TEKNİĞİ | AKTİF<br>AKADEMİ | 💼 Sil |
| 4 | 2023  | 13/12/2023      |      | SULTAN | ΔΕ (19) | 7     | 08/12/2023 | VERGİ<br>TEKNİĞİ | AKTİF<br>AKADEMİ | 💼 Sil |
| 5 | 2023  | 13/12/2023      |      | SULTAN | · *: ]  | 7     | 09/12/2023 | VERGİ<br>TEKNİĞİ | AKTİF<br>AKADEMİ | 💼 Sil |

Herhangi bir belge yükleyeceğiniz bir alan olmadığından bir belge yüklemeyeceksiniz.